## **Entering Grades**

- 1. Click Grade Entry from the Faculty Services page.
- 2. The Grade Entry page will display options for both Midterm & Final Grade entry along with all sections you are teaching or taught.

| Faculty Grade Entry |                  |       |             |   |                                |   |        |   |         |   |                             |   |                        |   |         |       |   |
|---------------------|------------------|-------|-------------|---|--------------------------------|---|--------|---|---------|---|-----------------------------|---|------------------------|---|---------|-------|---|
|                     | Midterm Grades   | Final | Grades      |   |                                |   |        |   |         |   |                             |   |                        |   |         |       |   |
|                     | My Courses       |       |             |   |                                |   |        |   |         |   |                             |   | (III) Search           |   |         | ۹ ا   | ŝ |
|                     | Grading Status   | ¢     | Rolled      | ¢ | Subject                        | ¢ | Course | ¢ | Section | ¢ | Title                       | ¢ | Term                   | ¢ | CRN     | ^     |   |
|                     | Completed        |       | Completed   |   | ART - Art                      |   | 2050   |   | 800     |   | Art Appreciation            |   | 202210 - 2021 Fall     |   | 10020   |       |   |
|                     | In Progress      |       | Not Started |   | EDNL - School Administration   |   | 5850   |   | 850     |   | Curriculum Leadership       |   | 202310 - 2022 Fall     |   | 11716   |       |   |
|                     | Completed        |       | Completed   |   | EDN - Education                |   | 5450   |   | 850     |   | Intro Curr Design-Best Prac |   | 202220 - 2022 Spring   |   | 21339   |       |   |
|                     | Completed        |       | Completed   |   | EXER - Physical Education (MA) |   | 5990   |   | 800     |   | Capstone Study              |   | 202130 - 2021 Summer I |   | 30210   |       |   |
|                     | Records Found: 4 |       |             |   |                                |   |        |   |         |   |                             |   | C Page 1 of 1          |   | Per Pag | 8* 10 | Ļ |

- 3. Status indicators will be displayed by each course indicating the grading status.
  - a. Grading Status Indicates whether grades have been entered partially or fully.
  - b. Rolled Indicates whether grades are unofficial or have been made official.
- 4. Click a specific course to begin entering grades.
  - a. Once in the grading menu, select the grade for from the drop down menu for each student.

| Faculty Grade Entry |       |             |    |                                |   |        |   |             |   |                             |          |                        |               |          |         |    |
|---------------------|-------|-------------|----|--------------------------------|---|--------|---|-------------|---|-----------------------------|----------|------------------------|---------------|----------|---------|----|
| Midterm Grades      | Final | Grades      |    |                                |   |        |   |             |   |                             |          |                        |               |          |         |    |
| My Courses          |       |             |    |                                |   |        |   |             |   |                             |          |                        | (iii) Search  |          | ٩       | Ŷ  |
| Grading Status      | 0     | Rolled      | 0  | Subject                        | ٥ | Course | 0 | Section     | 0 | Title                       | 0        | Term                   |               | ≎ CRN    |         | •  |
| Completed           |       | Completed   |    | ART - Art                      |   | 2050   |   | 800         |   | Art Appreciation            |          | 202210 - 2021 Fall     |               | 10020    |         |    |
| In Progress         |       | Not Started |    | EDNL - School Administration   |   | 5850   |   | 850         |   | Curriculum Leadership       |          | 202310 - 2022 Fall     |               | 11716    |         |    |
| Completed           |       | Completed   |    | EDN - Education                |   | 5450   |   | 850         |   | Intro Curr Design-Best Prac |          | 202220 - 2022 Spring   |               | 21339    |         |    |
| Completed           |       | Completed   |    | EXER - Physical Education (MA) |   | 5990   |   | 800         |   | Capstone Study              |          | 202130 - 2021 Summer I |               | 30210    |         |    |
| Records Found: 4    |       |             |    |                                |   |        |   |             |   |                             |          |                        | < Page 1 of 1 | > > Peri | Pege 10 | ). |
|                     |       |             |    |                                |   |        |   |             | • | •                           |          |                        |               |          |         |    |
| Enter Grades        |       |             |    |                                |   |        |   |             |   |                             |          |                        | (iii) Search  |          | Q       |    |
| Full Name           |       | ÷           | ID | Midterm Grade                  |   |        | ¢ | Final Grade |   |                             | C Rolled | 🗘 🛛 Last Atter         | d Date        |          |         | Ŷ  |
|                     |       |             |    |                                |   |        |   | A           |   | •                           |          |                        |               |          |         |    |
|                     |       |             |    |                                |   |        |   |             |   | •                           |          |                        |               |          |         |    |
|                     |       |             |    |                                |   |        |   |             | ` | •                           |          |                        |               |          |         |    |
|                     |       |             |    |                                |   |        |   |             | , | •                           |          |                        | Ħ             |          |         |    |
|                     |       |             |    |                                |   |        |   |             |   |                             |          |                        |               |          |         |    |

5. Once all grades have been entered, click save at the bottom of the screen. The grading status will then change to Completed.